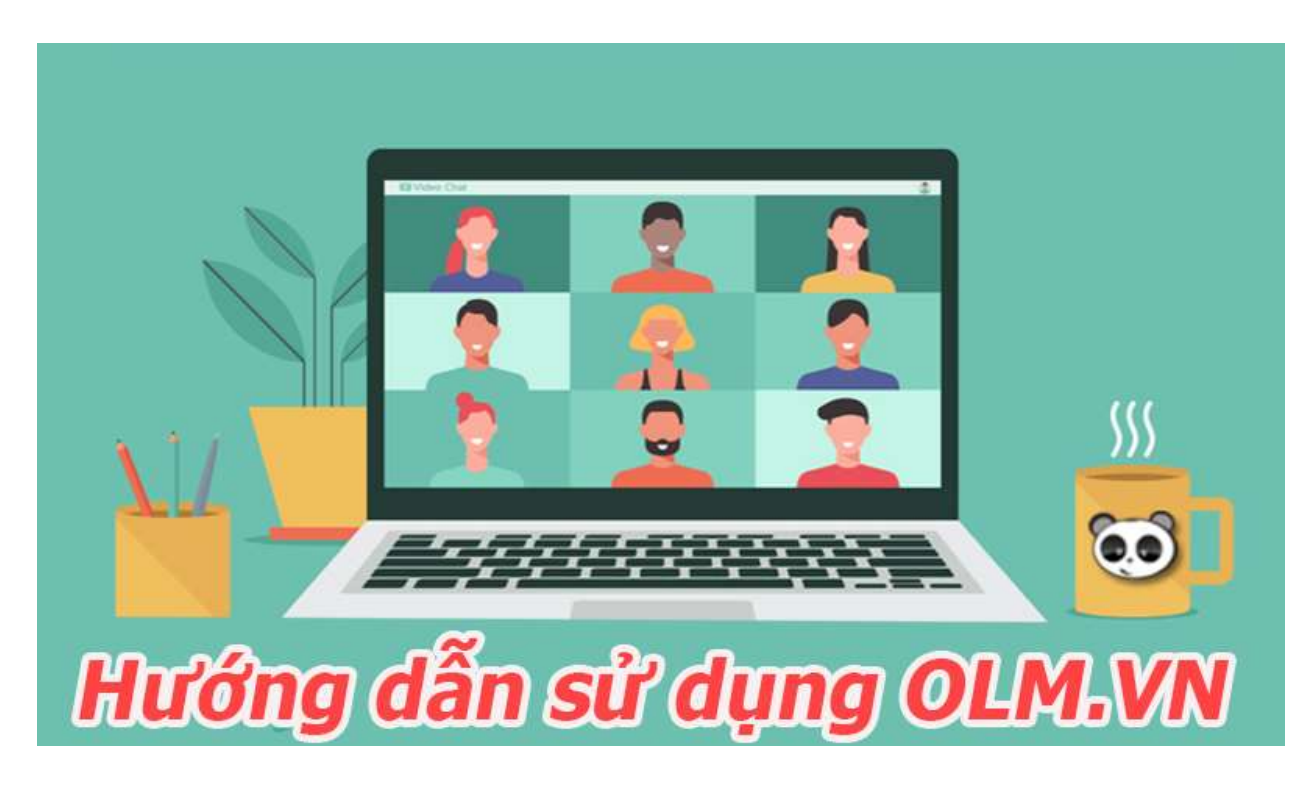

Hướng dẫn sử dụng OLM.VN chi tiết cho học sinh, giáo viên

# I. Hướng dẫn đăng ký tài khoản OLM, đăng nhập OLM.VN

Hướng dẫn sau đây được thực hiện trên <u>điện thoại iPhone XS</u> chạy <u>hệ điều hành iOS</u>. Tuy nhiên, bạn cũng có thể thực hiện thao tác tương tự trên <u>điện thoại Android</u>, máy tính <u>hệ điều hành Windows</u>, <u>macOS</u>.

### 1. Hướng dẫn nhanh

- Vào trang web https://olm.vn/ > Chọn Đăng ký
- Nhập họ tên của bạn, đặt tên tài khoản, mật khẩu, nhập địa chỉ email
- Nhập mã xác minh > Nhấn Đăng ký tài khoản
- Đăng nhập bằng tên tài khoản, mật khẩu vừa tạo
- Chọn khối lớp muốn học
- 2. Hướng dẫn chi tiết

Bước 1: Vào trang web https://olm.vn/ > Chọn Đăng ký

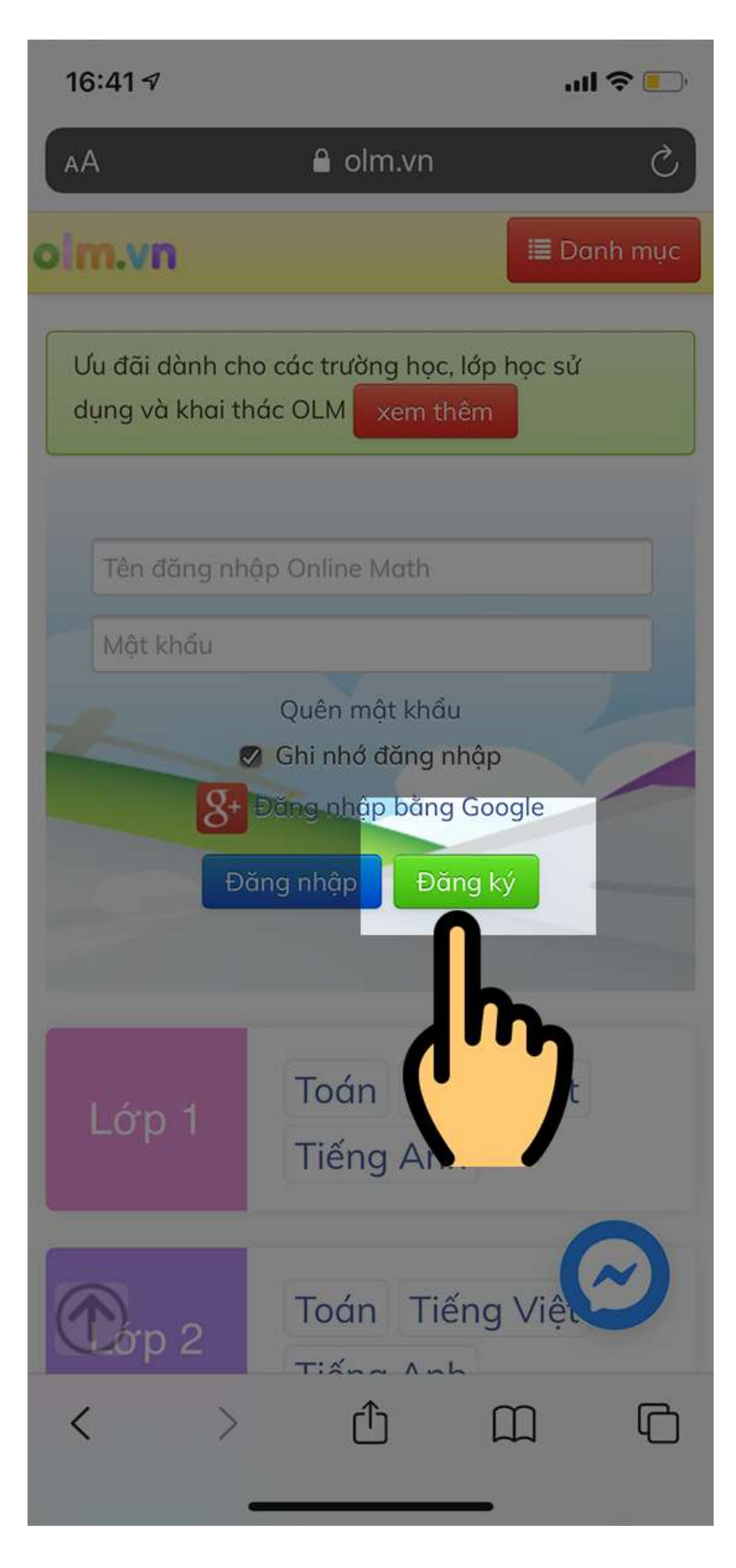

Chọn Đăng ký

Bước 2: Nhập họ tên của bạn, đặt tên tài khoản, mật khẩu, nhập địa chỉ email > Nhập mã xác minh các chữ cái trong hình > Nhấn Đăng ký tài khoản

| olm.vn — Riêng tư hoạc giáo viên cấp, hay click vào đây đế                                                                                                    |   |
|----------------------------------------------------------------------------------------------------|---|
| hoạc giáo viên cấp, hay click vào đây để                                                                                                    | 1 |
| đăng nhập.                                                                                                    |   |
| Tên của bạn:                                                                                                    |   |
| Dang Duc                                                                                                    |   |
| Tên đăng nhập:                                                                                                    |   |
| ducdang                                                                                                    |   |
| Tài khoản này đã có người sử dụng, hãy<br>chọn một tên khác.                                                                                                    |   |
| Mật khẩu:                                                                                                    |   |
|                                                                                                    |   |
| Email hoặc SĐT:                                                                                                    |   |
| ່ າ                                                                                                    |   |
| 🖉 Nhận Email thông báo từ hệ thống OLM.                                                                                                    |   |
| Chú ý: Tài khoản của bạn cần được kích hoạt<br>qua email để sử dụng đầy đủ các chức năng<br>của Online Math. Nếu bạn không có email, vui<br>lòng nhập số điện thoại. Nếu bạn nhập địa<br>chỉ email giả, tài khoản của bạn sẽ bị khóa.<br>Với việc bấm nút Đăng ký tài khoản và sử<br>dụng dịch vụ, bạn đã đồng ý với <b>các điều</b><br><b>khoản sử dụng Online Math.</b> |   |
| Mã xác minh:                                                                                                    |   |
| WuFyow                                                                                                    |   |
|                                                                                                    |   |
| Wu F Yoy                                                                                                    |   |
| Đăng ký tài khoản                                                                                                    | 0 |
|                                                                                                    |   |

**Bước 3**: Hệ thống chuyển bạn đến trang đăng nhập > Đăng nhập bằng tên tài khoản, mật khẩu vừa tạo

| 16:44 <i>√</i> ?                                                                          |
|-------------------------------------------------------------------------------------------|
| lin.vn – Riêng tư                                                                         |
|                                                                                           |
| Ưu đãi dành cho các trường học, lớp học sử         dụng và khai thác OLM         xem thêm |
| Đăng nhập vào                                                                             |
| Tài khoản                                                                                 |
| ducdangjr                                                                                 |
| Mật khẩu                                                                                  |
| ••••••                                                                                    |
| Đặt lại mật khẩu                                                                          |
| 🖉 Ghi nhớ đăng nhập                                                                       |
| 8+ Đăng nhập bằng Google                                                                  |
| Đăng nhập Đăng ký                                                                         |
|                                                                                           |
| © 2013 - 2020 OLM.VN trực thuộc Trường<br>Đại học Sư phạm Hà Nội (email:<br>a@olm.vn)     |
| OLM.VN sử dụng tốt nhất bằng trình d                                                      |

Đăng nhập bằng tên tài khoản, mật khẩu

Bước 4: Chọn khối lớp muốn học > Chọn môn học

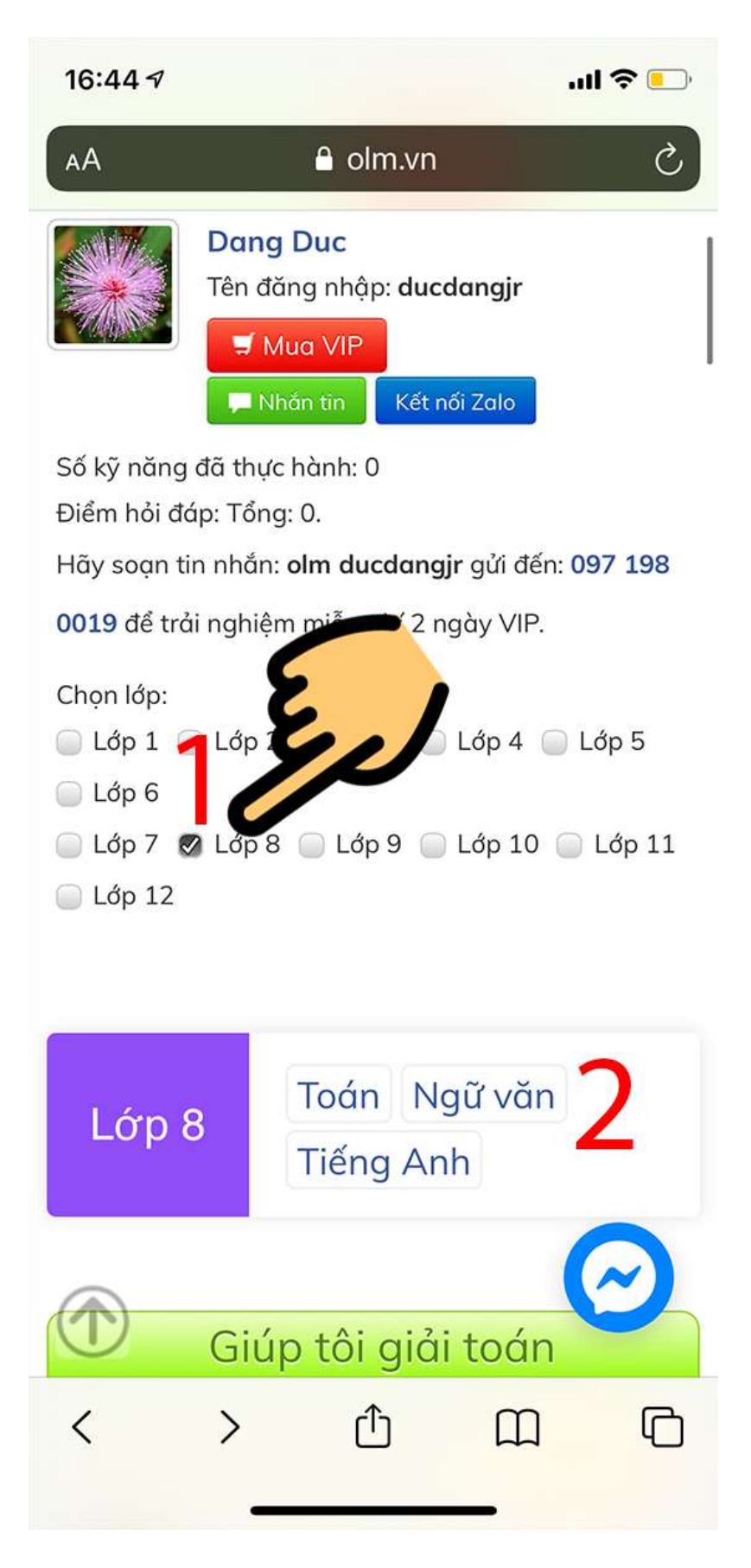

Chọn khối lớp muốn học

# II. Hướng dẫn ôn bài, luyện giải Toán trên olm.vn

### 1. Hướng dẫn nhanh

- Chọn môn học > Chọn bài học
- Chọn Video để xem video bài giảng
- Chọn Luyện tập để luyện giải bài tập > Điền số vào ô kết quả tương ứng
- Nhấn Nộp bài > Hiển thị lời giải chính xác

### 2. Hướng dẫn chi tiết

Bước 1: Chọn khối lớp muốn học > Chọn môn học

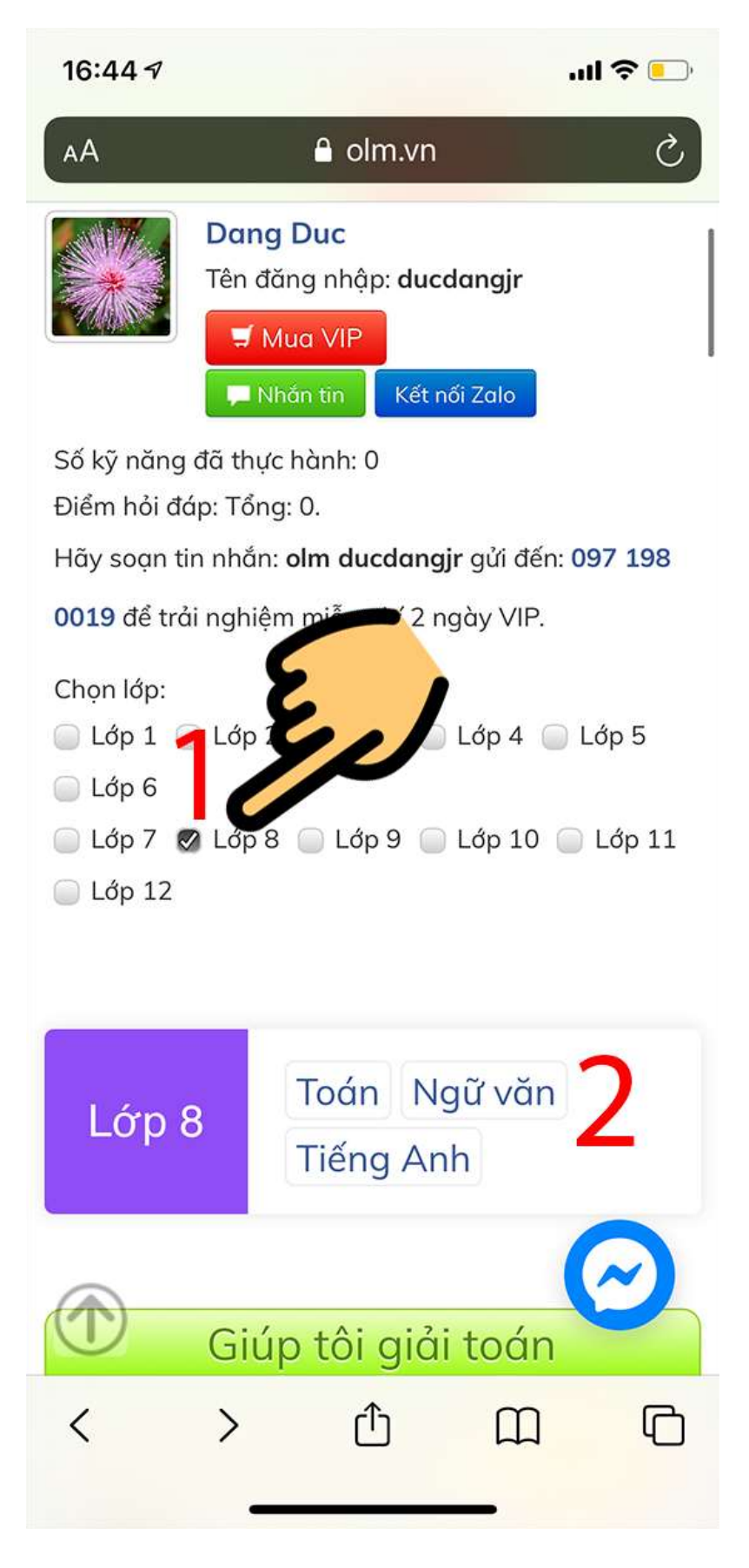

Chọn khối lớp muốn học

#### 16:44 🔊

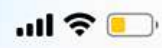

🔒 olm.vn — Riêng tư

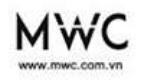

MWC cam kết chất lượng phục vụ tốt nhất, chuyên nghiệp nhất cho mọi khách hàng

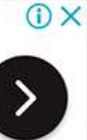

….uơng I: Phép nhân và phép chia các đa thức

Bài 1: Nhân đơn thức với đa thức

Bài 2: Nhân na thức với đa thức

đẳng t

Bài 3: Nhữn đẳng thức đáng nhớ

Bài 4: Nhữ đáng nhớ (tiếp)

Bài 5: Những hằng đẳng \_ đáng nhớ (tiếp)

Nhận

(X)

Bài 6: Phân tích đa thức thành nhân tử bằng phương pháp đặt nhân tử chung

Bài 7: Phân tích đa thức thành nhân tử bằng phương pháp dùng hằng đẳng thức

Bài 8: Phân tích đa thức thành nhân tử bằ<u>ng phương ph</u>áp

Chọn bài học

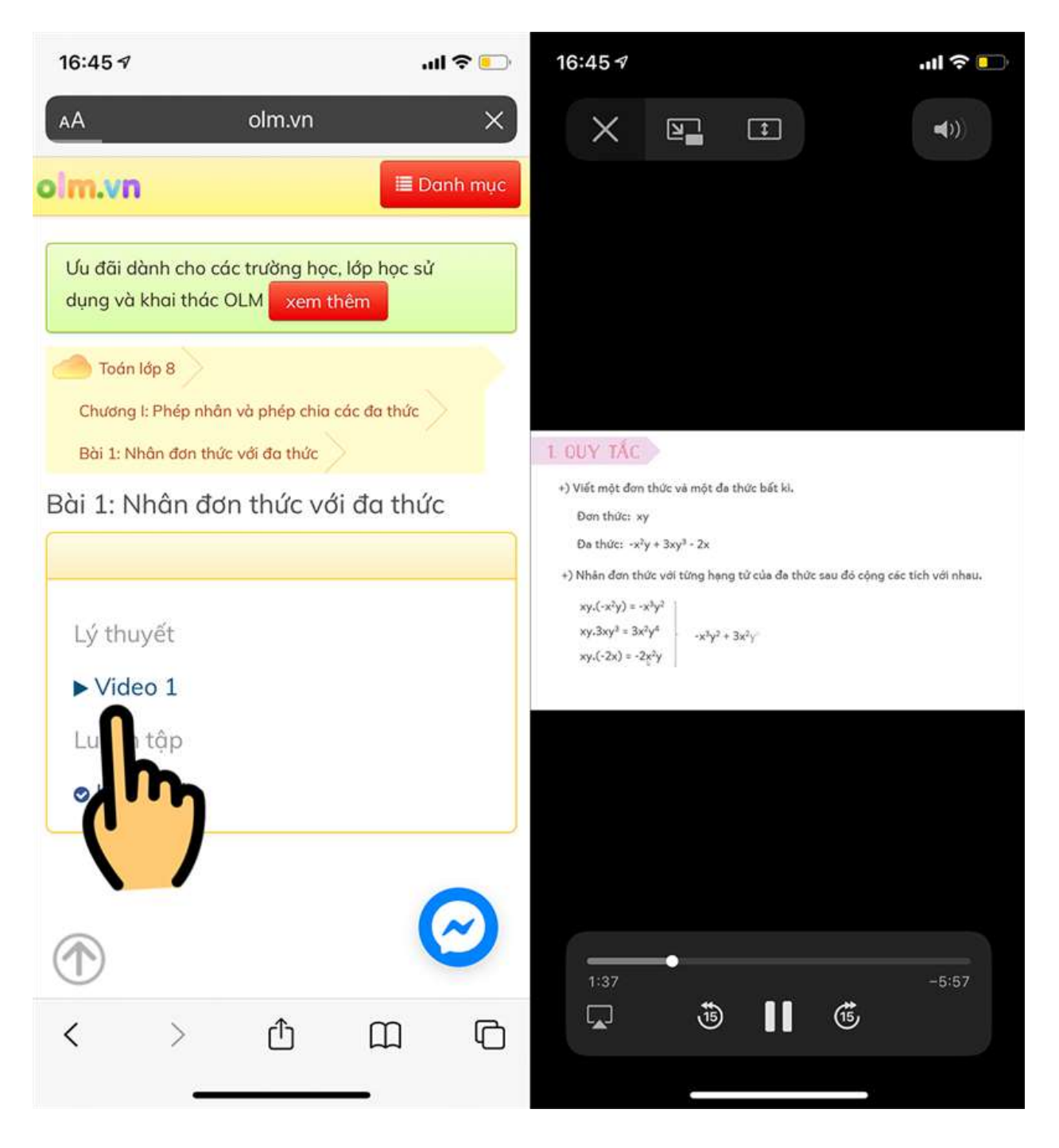

Chọn Video để xem video bài giảng

**Bước 4**: Chọn **Luyện tập** để luyện giải bài tập > **Điền số vào ô kết quả** tương ứng > Nhấn **Nộp bài >** Hiển thị lời giải chính xác

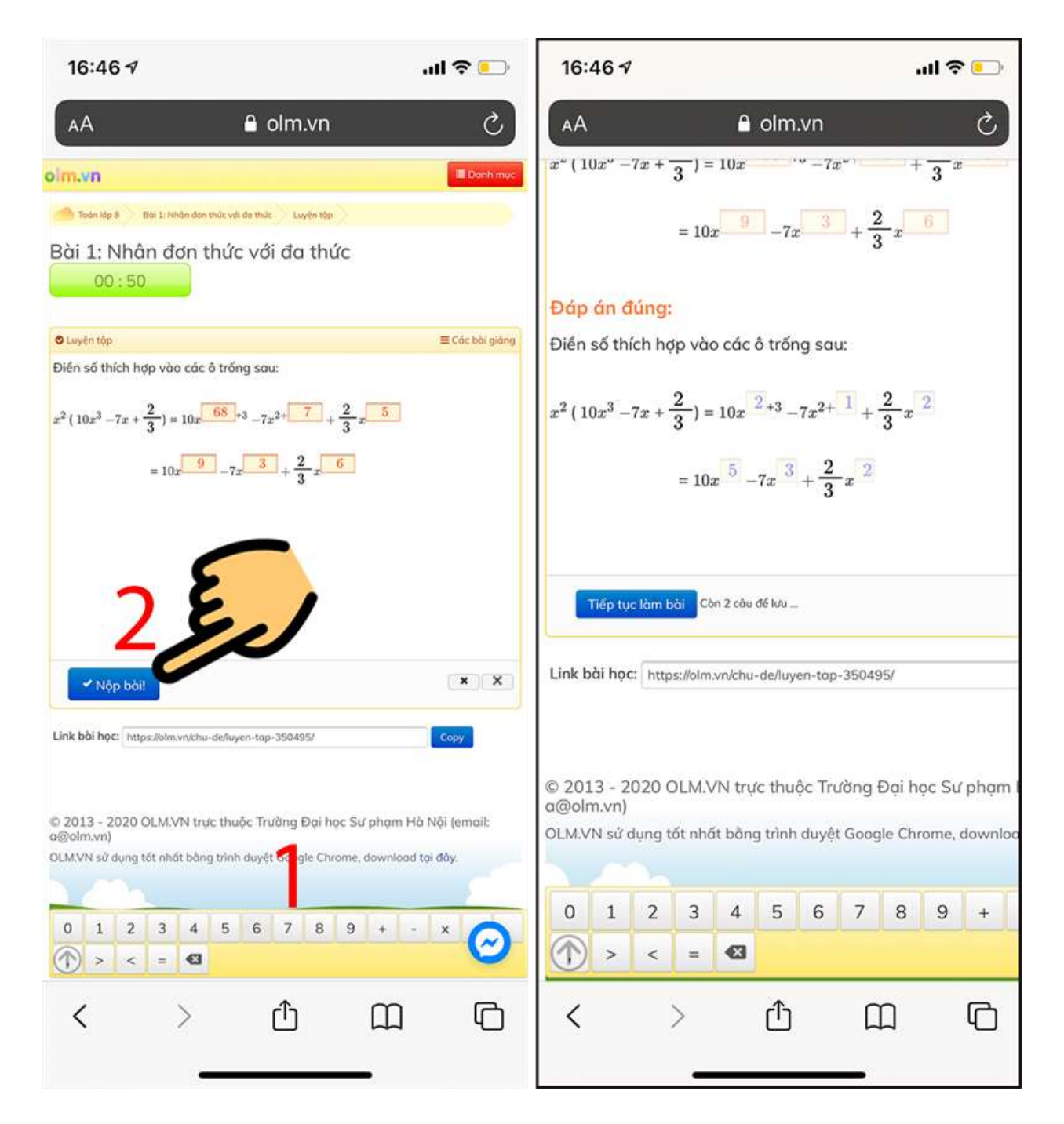

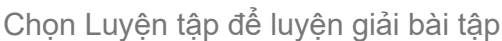

### III. Hướng dẫn tạo lớp học OLM.VN qua Zoom

#### 1. Hướng dẫn nhanh

- Truy cập vào đường link <u>https://zoom.us/</u> và đăng nhập vào tài khoản Zoom giáo viên.
- Nhấn vào mục Meetings và chọn Personal Meeting Room để tạo phòng học

- Vào phần Danh sách lớp học trong trang web trang web <u>https://olm.vn/</u>, nhấn vào nút Zoom tại lớp học muốn livestream.
- Copy link phòng Zoom vào mục Link Zoom nhập mật khẩu vào Mật khẩu vào Livestream.
- Nhập mật khẩu tài khoản Zoom tại mục Mật khẩu đăng nhập Zoom.
- Nhấn nút Lưu và nhấn OK.
- Nhấn vào biểu tượng mũi tên tròn để tải lại trang, xem nút Zoom hiện lên màu xanh.

### 2. Hướng dẫn nhanh

**Bước 1:** Đầu tiên, bạn cần có <u>tài khoản Zoom cho giáo viên không giới hạn thời gian</u>. Nếu chưa có tài khoản Zoom giáo viên, hãy tạo tài khoản trên Zoom.us theo hướng dẫn bên dưới.

2 cách tạo tài khoản Zoom không bị giới hạn 40 phút miễn phí

**Bước 2:** Tại giao diện trang chủ, hãy nhấn vào mục **Meetings** (Cuộc họp) và chọn **Personal Meeting Room** (Phòng họp cá nhân).

| ZOOM SOLUTIONS - PLA                              | N5 & PRICING CONTACT SALES                   |                                 |                                     | SCHEDULE & MEETING                    | JOIN A MEETING HOST A MEET         |
|---------------------------------------------------|----------------------------------------------|---------------------------------|-------------------------------------|---------------------------------------|------------------------------------|
| Investment Matien: Plan to increase all class and | dist. In hu observe scatter excertamencieser | -seshilibler mus be tomore with | - 2 y                               | e Phasine Hele Kings can ekzenede esa | remember when our commuter willing |
| PERSONAL                                          | Upcoming Meetings                            | Previous Meetings               | Personal Meeting Room               | Meeting Templates                     | int Ge                             |
| Profile                                           |                                              |                                 |                                     |                                       |                                    |
| Meetings                                          | Schedule a New Meeting                       |                                 |                                     |                                       |                                    |
| Webinar                                           |                                              |                                 |                                     |                                       |                                    |
| Record                                            | Start Time ::                                | Topic ±                         |                                     | Meeting ID                            |                                    |
| Settings                                          |                                              |                                 | The user does not have any upcor    | ming meetines.                        |                                    |
|                                                   |                                              |                                 | To schedule a new meeting click Sch | edule a Meeting.                      |                                    |
| ADMIN                                             |                                              |                                 |                                     |                                       |                                    |
| User Management                                   |                                              |                                 |                                     |                                       |                                    |
| Room Management                                   |                                              |                                 |                                     |                                       |                                    |

Nhấn vào mục Meetings và chọn Personal Meeting Room

**Bước 3:** Tại đây, bạn sẽ thấy **Meeting Password** (Mật khẩu cuộc họp) và **Join URL** (link tham gia), hãy **bôi đen** và nhấn **Ctrl+ C** để copy.

| Time             | Add to Google Cale                           | ndar Outlook Calendar (.ics) 😡 Yahoo Calendar   |
|------------------|----------------------------------------------|-------------------------------------------------|
| Meeting ID       | 383-289-1268                                 |                                                 |
| Meeting Password | <ul> <li>Require meeting password</li> </ul> | 1 977421 Epp                                    |
| Join URL:        | https://us04web.zoom.us/j/                   | 3832891268?pwd=OGNpYnQvaEhkTFpDNEYzbGE3bVI5dz09 |
| Video            | Host                                         | Off                                             |
|                  | Participant                                  | Off                                             |
| Audio            | Telephone and Computer Au                    | dio                                             |
|                  |                                              |                                                 |

Bôi đen Meeting Password, Join URL và nhấn Ctrl+ C để copy

**Bước 4:** Vào phần **Danh sách lớp học** trong trang web trang web <u>https://olm.vn</u>, nhấn vào nút **Zoom** tại lớp học mà bạn muốn livestream. Nếu chưa có tài khoản OLM, hãy đăng ký tài khoản theo hướng dẫn bên dưới.

Cách đăng ký tài khoản OLM, luyện giải Toán trên olm.vn 🔝 💽 Việt Qũ Tiểu học Nguyễn Việt Xuân 🔹 TRợ GIÚP O .... LUYEN TAP HOLDAP KIEM TRA LOPHOC .... Danh sách +Teo tép tipe +Teo nhóm giáo viên Chon môn học Thông kế học sinh Thông kế chi tiết học sinh Thông kế giáo viên Khối 6 Lóp 6a 🚺 🖝 Zoom 21 Lóp 6c C Doom 0 2 1.2 Lớp 6d 👔 🛎 Zoom 🗮 Xoo 0.1 Khối 5 Lóp Sa 🚺 🗰 Zoom 1.0 0.1 Lop Sc 0.2 Khối 4 Lóp 4A 🗾 🖝 Zo 01 Lop 48 01 Lóp 4C 0 2

Nhấn vào nút Zoom tại lớp học muốn livestream

**Bước 5:** Khi đó, trang web sẽ hiện khung, bạn hãy copy link phòng Zoom để dán vào mục Link Zoom và **Meeting Password** (Mật khẩu cuộc họp) vào **Mật khẩu vào** Livestream.

| Lõp 6d 🚺 🗰 Zeen 🗱 Ase                              | Tạo Live Stream q                           | ua Zoom.us                                       |          |     |
|----------------------------------------------------|---------------------------------------------|--------------------------------------------------|----------|-----|
| Khối 5                                             | Sử dụng Zoom để dạy<br>Xem hưởng dẫn tại đề | we stream truc toyen                             |          |     |
| Lop Sa 🚺 🖝 Zoom 🗰 Kalan                            | Link Zoom                                   | https://us04web.zoom.usj/38328912667pwd=OGNpYnQr | Com King | 24  |
| Khối 4                                             | Email đăng nhập<br>Zoom                     | VD: thunghoc+5a1())gmail.com                     |          |     |
| Lop 4A                                             | Mat khẩu đăng<br>nhập Zoom                  | VD: hocontine                                    |          | 9.4 |
|                                                    | Mát khẩu vào<br>Livestrisers                | 0                                                |          |     |
| © 2013 - Tructing Das Noc. Sur pitiam Ha hide eema | (                                           |                                                  |          |     |
|                                                    |                                             |                                                  |          |     |

Nhấn Ctrl+V để dán vào mục Link Zoom và Mật khẩu vào Livestream

**Bước 6:** Quay trở lại trang web <u>https://zoom.us/</u>. Sau đó, nhấn vào mục **Profile** (Hồ sơ), bôi đen **Sign-in email** (email đăng nhập) của bạn và nhấn **Ctrl+ C** để copy địa chỉ email.

| ZOOM SOLUTIONS -   | PLANS & PRICING CONTACT SALES | sci                                                                    | EDULEA MEETING | JOIN A MEETING | HOST |
|--------------------|-------------------------------|------------------------------------------------------------------------|----------------|----------------|------|
| PERSONAL           |                               |                                                                        |                |                |      |
| Profile            |                               |                                                                        |                |                | E    |
| Meetings           |                               |                                                                        |                |                |      |
| Webinars (         |                               |                                                                        |                |                |      |
| Recordings         | Chunge                        |                                                                        |                |                |      |
| Settings           | Personal Meeting ID           | 383-289-1268                                                           |                |                | 1    |
|                    |                               | https://us04web.zoom.us/j/3832891268?pwd-OGNp/nQvaEhkTFpDNEYzbGE3bVI5d | 209            |                |      |
| ADMIN              |                               | × Use this ID for instant meetings                                     |                |                |      |
| > User Management  | Sign-In Email                 | th.nsuvervietxuat2020@smail.com                                        |                |                | ī    |
| Room Management    |                               | Unked accounts:                                                        |                |                |      |
| Account Management | Jan Tree                      |                                                                        |                |                |      |
| > Advanced         | User type                     | Basic Upprote                                                          |                |                |      |
|                    | Capacity                      | Meeting 100                                                            |                |                |      |
| Annual Los Tables  | Language                      | English                                                                |                |                | ä    |
| Video Tutorials    | Date and Time                 | Time Zenn (CMT+2.00) Booking                                           |                |                |      |

Nhấn vào mục Profile, bôi đen email và nhấn Ctrl+ C

**Bước 7:** Tiếp theo, hãy quay lại trang web <u>https://olm.vn/</u> và nhấn **Ctrl+V** để dán email vào mục **Email đăng nhập Zoom**.

| Khối 5                                       | Sử dụng Zoom đẽ dạ;<br>Xem hướng dẫn tại đi | y live stream tryc tuyên<br>Iy                   |                     |  |
|----------------------------------------------|---------------------------------------------|--------------------------------------------------|---------------------|--|
| Lop 5a 👩 🖝 Zoos 🛛 🕅 XXX                      | Link Zoom:                                  | https://us04web.zcom.us/j3832891268?pwd=OGNpYnQv | - 2001 - 2001       |  |
| Khối 4                                       | Email đàng nhập<br>Zoom:                    | ttunguyenvletuuan2020@gmail.com                  |                     |  |
| Lap 4A 💽 🖝 Zuer 😿 Zue                        | Māt khilu dāng<br>nhāp Zoom                 |                                                  | - 2000 <b>- 200</b> |  |
|                                              | Mát khẩu vào<br>Livestream:                 | 977421                                           |                     |  |
| © 2013 - Trucing Đại học Sự chạm Hà Nỹ semal |                                             | Luu Dong                                         |                     |  |
|                                              |                                             |                                                  |                     |  |

Nhấn Ctrl+V để dán email vào mục Email đăng nhập Zoom

Bước 8: Bạn nhập mật khẩu tài khoản Zoom vừa tạo vào mục Mật khẩu đăng nhập Zoom.

|                                                              | Sit dana Zoam dii da         | But stream from towing                          |                                 |  |
|--------------------------------------------------------------|------------------------------|-------------------------------------------------|---------------------------------|--|
| Khối 5                                                       | Xem hướng dẫn tại đã         | y                                               |                                 |  |
| Lóp Sa 👔 🖝 Zoom 🗱 Xia                                        | Unik Zoom:                   | https://us04web.zoom.us//3832891268?pwd=OGNpYnD | i e doma <mark>i k dan</mark> i |  |
| Khối 4                                                       | Email đăng nhip<br>Zoom:     | Bungayenvietouan2020@gmail.com                  |                                 |  |
| Lóp 4A                                                       | Mát khẩu đáng<br>nhập Zoom   | Ab12                                            | (C) = 2000 (# 700               |  |
|                                                              | Mát khiđu vào<br>Livestream: | (h)                                             |                                 |  |
| © 2013 - Ducing Dathoe 54 phan Halfabi (email<br>101 3544-00 |                              | Lus Don                                         |                                 |  |
|                                                              |                              |                                                 |                                 |  |

Nhập mật khẩu tài khoản Zoom tại mục Mật khẩu đăng nhập Zoom

**Bước 9:** Sau khi hoàn tất, bạn hãy nhấn nút **Lưu**. Ngay lập tức, ứng dụng sẽ hiện ra thông báo **Đã cập nhật thông tin Zoom**, hãy nhấn **OK** là xong.

|                   | ALL PARTIES INC. INC. PAR                               | olm.vn says                                 | a tin Zoom                                       | Tiêu học Nguyên Việt Xuân • | TRO GIUP |
|-------------------|---------------------------------------------------------|---------------------------------------------|--------------------------------------------------|-----------------------------|----------|
| Lóp <del>(</del>  | d 💽 🔹 Zoon 💽 Zoo                                        | Tai                                         | 2 🚽                                              | d                           |          |
| Khć               | ši 5                                                    | Sử dụng Zoom đề dạy<br>Xem hướng dẫn tại đã | live streams truc tuyen                          |                             |          |
| Lop 5             | · Con XXX                                               | Unk Zoom:                                   | https://us04web.zoom.us//3832891268?pwd=OGNpYnOr | CE Dans Room                | 14       |
| Khć               | 5i 4                                                    | Email dang nhàp<br>Zoom:                    | th.nguyenvietouan2020@gmail.com                  |                             |          |
| Lóp 4             | A TTA BAR DECK                                          | Mát khẩu đảng<br>nhập Zoom                  | Autz                                             | (a)                         | -        |
|                   |                                                         | Māt khilu vao<br>Livestream:                | 077421                                           |                             |          |
| © 2013<br>108-354 | Tructing Day hold Sid pilitarin Ha Mith Kenia<br>aratik |                                             |                                                  |                             |          |
|                   | 6                                                       |                                             | (*)                                              |                             |          |

Nhấn nút Lưu và nhấn OK

**Bước 10:** Cuối cùng, bạn nhấn vào **biểu tượng mũi tên tròn** để tải lại trang. Khi đó, bạn sẽ thấy nút **Zoom** hiện lên màu xanh như hình bên dưới. Lúc này, bạn có thể đăng nhập vào tài khoản Zoom để bắt đầu livestream rồi nhé!

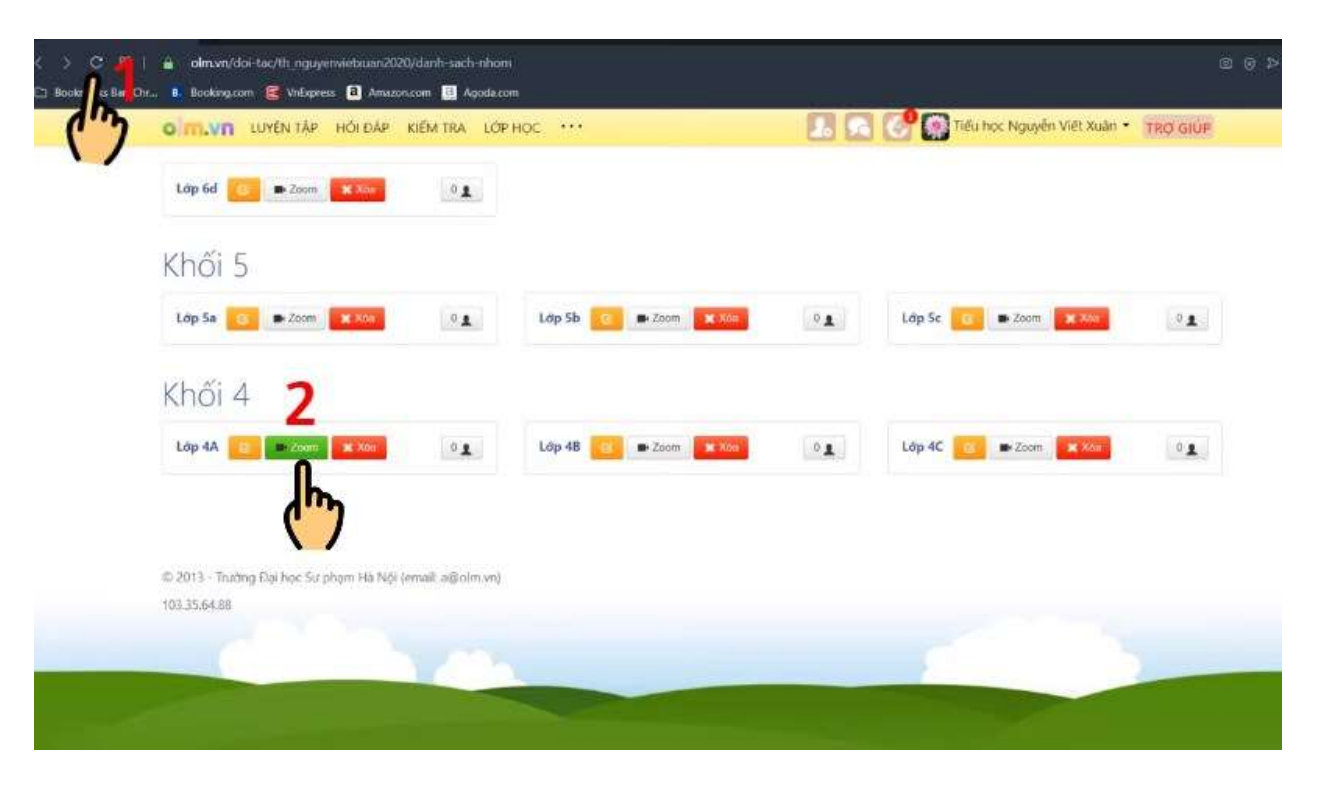

Nhấn vào biểu tượng mũi tên tròn, xem nút Zoom hiện lên màu xanh

## IV. Hướng dẫn học sinh vào lớp học OLM.VN qua Zoom

### 1. Hướng dẫn nhanh

- Học sinh cần tải <u>ứng dụng Zoom</u> trên máy tính, điện thoại.
- Đăng nhập vào olm.vn bằng tài khoản > Chọn Lớp học và chọn mục Trực tuyến để chọn phòng học.
- Nhập tên học sinh và nhấn Join Meeting.
- Nhập mật khẩu lớp học (có thể xem tại mục trên góc trái) và nhấn Join Meeting.
- Khi vào phòng, bạn nhấn Join with Computer Audio.

### 2. Hướng dẫn chi tiết

Bước 1: Học sinh cần tải phần mềm Zoom trên máy tính, điện thoại.

- Cách tải, cài đặt, đăng ký và sử dụng Zoom trên máy tính A-Z
- Link tải ứng dụng Zoom trên điện thoại Android
- Link tải ứng dụng Zoom trên điện thoại iOS

**Bước 2**: Đăng nhập vào olm.vn bằng tài khoản, sau đó chọn **Lớp học** và chọn mục **Trực tuyến** để chọn phòng học.

| Lớp 4A                         |                                                          | 1                                            |         | Văn - Tiếng Việt | Tiếng Anh     | Toan | Khoa học | Lịch sử | Dia |
|--------------------------------|----------------------------------------------------------|----------------------------------------------|---------|------------------|---------------|------|----------|---------|-----|
| Danh sách<br>tuu y. Em háy clá | n bài tập được giáo<br>ck vào link bai tập bên dưới dễ l | viên giao<br>Im bài thi hé thống OLM mới ghi | Ed      |                  |               |      |          |         |     |
| Thành viên trong               | lớp học Bài tập Tháo lư                                  | in Top nói bật 🖛 Trự <mark>k</mark> huy      | ién 🤈   |                  |               |      |          |         |     |
| Tiêu đề                        | Giảo viên giao                                           | Ngày giao                                    | bài bài | Ngà              | y hết hạn làm | bài  |          |         |     |
| Dana tinh toka ki              | ết quả học tập                                           |                                              |         |                  |               |      |          |         |     |

Chọn mục Trực tuyến

Bước 3: Nhập tên học sinh và nhấn Join Meeting.

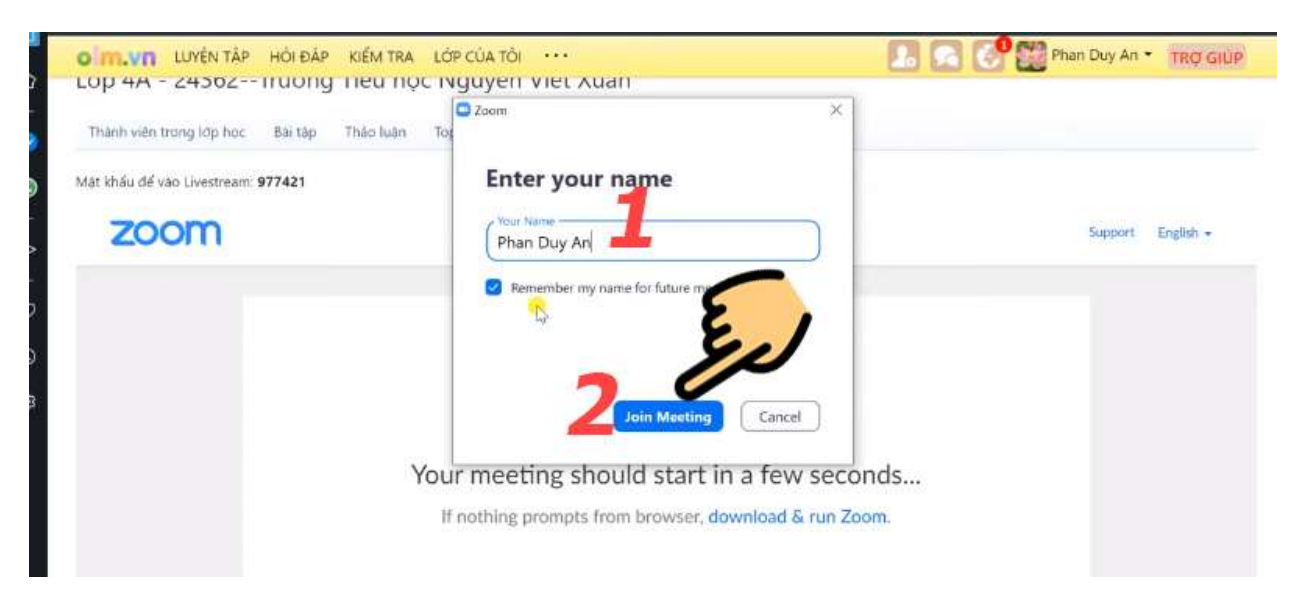

Nhập tên học sinh và nhấn Join Meeting

Bước 4: Nhập mật khẩu lớp học (có thể xem tại mục trên góc trái) và nhấn Join Meeting.

| <u>.</u> | OM.VN LUYENTAP HOLDAP KIEM               | RA LOPICUATOR ····                    | 🔝 🔝 💕 🔛 Phan Duy An 🔹 TRO GIUP                                                                                                    |
|----------|------------------------------------------|---------------------------------------|----------------------------------------------------------------------------------------------------|
|          | Thành viện trong lớp học Bải tập Thảo lư | ân Top nổi bắt 🖝 Trực tuyến           |                                                                                                    |
|          | Mật khẩu để vào Uvestream: 977421        | C Zoom                                | ×                                                                                                    |
|          | zoom                                     | Enter meeting passwor                 | Support Fright -                                                                                                    |
|          |                                          | - Meeting password                    |                                                                                                    |
|          |                                          |                                       |                                                                                                    |
|          |                                          | - E                                   |                                                                                                    |
|          |                                          | · · · · · · · · · · · · · · · · · · · | est and a second second s |
|          |                                          | You                                   | Cancel onds                                                                                                    |
|          |                                          | 1                                     | pom.                                                                                                    |
|          |                                          | <b>_</b>                              |                                                                                                    |
|          |                                          |                                       |                                                                                                    |
|          |                                          |                                       |                                                                                                    |

Nhập mật khẩu lớp học

Bước 5: Khi vào phòng, bạn nhấn Join with Computer Audio.

| 1  | Chri đi                                                                                                    | The shured content is fit to your screen. To see<br>original size, click "Original size" in the menu. | the X                                    |
|----|----------------------------------------------------------------------------------------------------|----------------------------------------------------------------------------------------------------|------------------------------------------|
|    | a' weat the                                                                                                    | SYDA: GHAT:                                                                                           | 1.1.1.1.1.1.1.1.1.1.1.1.1.1.1.1.1.1.1.1. |
| 1. | Grai tip wang p the                                                                                                    | 1.22                                                                                                  | -1 14=22-3                               |
| 2. | Criai HAT bing D'                                                                                                    | Audio                                                                                                 | ×                                        |
|    | Color HOT Lana D                                                                                                    | E                                                                                                    | + 2(2x-3)=4                              |
| 3. | char and warg p                                                                                                    |                                                                                                    | 19=2x-3                                  |
|    | V                                                                                                    | Join with Computer Audio                                                                              | 15x - 10                                 |
|    | This voio NO.                                                                                                    | Test Speaker and Microphone.                                                                          | 1                                        |
|    |                                                                                                    |                                                                                                    | Vin HyT and (I'y) >                      |
|    |                                                                                                    |                                                                                                    | 0.                                       |
|    | and the second second                                                                                                    |                                                                                                    | 1-24   X=1-243                           |
|    | •••••••••••••••••••••••••••••••••••••••                                                                                                    | utomatically join audio by computer when joining a meeti                                              | ng                                       |
|    |                                                                                                    | ) xx + 24 =                                                                                           | -1 14+229=-1 3(1-29)+-3                  |
|    | And I Real Property lies in which the real property lies in the real property lies in the real p | 24 0                                                                                                  |                                          |

Nhấn Join with Computer Audio